GLS Click&Ship - Brugermanual GLS.

Dokument version 1.03

# **GLS Click&Ship**

Brugermanual Version 1.03 - 04/02/2024

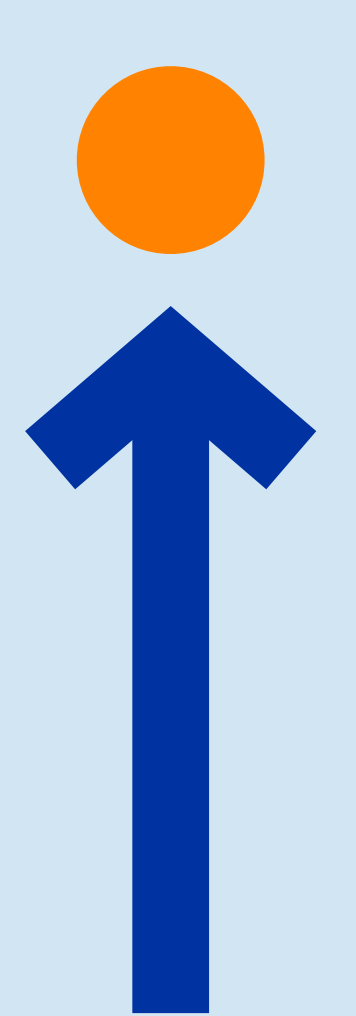

Hvis du har spørgsmål er du velkommen til at kontakte os på: Mail: it@gls-denmark.com eller telefon +45 76 33 12 35

# GLS Click&Ship - Brugermanual GLS

Dokument version 1.03

## Content

| Forsendelse       | 3  |
|-------------------|----|
| Opret forsendelse | 3  |
| Overblik          | 6  |
| Fortoldning       | 10 |
| Afhent            | 10 |
| Fuldmagt          | 10 |
| Statistik         |    |
| Grafer            | 11 |
| Support           |    |
| Få hjælp          |    |
| Indstillinger     | 14 |
| Generelt          | 14 |
| Forsendelse       | 19 |

## Forsendelse

## **Opret forsendelse**

#### Opret labels

For at oprette en manuel label, skal du klikke på "Forsendelse" -> "Opret labels"

- 1. Hvis du har flere webshops tilknyttet din Click&Ship konto, skal du starte med, at vælge den rigtige afsender.
- 2. Udfyld som minimum alle obligatoriske felter, for at kunne oprette en label. I feltet "Service" kan du vælge hvilken forsendelsesservice pakken skal have. Eksempelvis om pakken skal leveres til en erhvervsadresse, privatadresse, PakkeShop mm.
- 3. Tryk "afslut oprettelse" for at printe din label med det samme.
- 4. Tryk på "Næste forsendelse" for at gemme labelen under "Udskriv labels". Herfra vil du kunne udskrive den når du ønsker det.

OBS: Alle de kunder du har sendt en pakke til gennem Click&Ship, gemmes automatisk i dit modtagerkartotek. Derfor er det muligt for dig, at indhente alle kundens data når du opretter en label, hvis du før har sendt en pakke til kunden. I sådan et tilfælde, skal du blot skrive kundens navn i feltet "Navn", og informationerne hentes herefter, og udfyldes automatisk i de resterende felter.

| iLS.                                                                                 | Afsender                                                       |                                             |   |
|--------------------------------------------------------------------------------------|----------------------------------------------------------------|---------------------------------------------|---|
| Forsendelse     OPRET FORSENDELSE       Afhent     Opret labels       Upload CSV-fil | Vælg Konto (Obligatorisk)                                      | Vælg bruger (öbligatorisk)                  | × |
| ortoldning Webshop import                                                            | Forsendelsesinformation                                        |                                             |   |
| overBLIK<br>Statistik<br>Udskriv labels                                              | Transportør (obligatorisk)                                     | Service                                     |   |
| Status<br>Leveret                                                                    | GLS Parcel Denmark<br>Holdes tilbage (tilbageholdt, afventer b | etaling osv.)<br>BusinessParcel             | î |
|                                                                                      | Forsendelsesinformation                                        | PrivateDelivery<br>ShopDelivery             |   |
|                                                                                      | Vægt (Kg) (Obligatorisk)                                       | DirectShop<br>ShopReturn<br>K ExpressParcel | l |

| GLS Click&Ship | o - Brugermanual |  |
|----------------|------------------|--|
|                |                  |  |

| Modtageradresse                          |                              |                               |
|------------------------------------------|------------------------------|-------------------------------|
| Ordrenummer (obligatorisk)               |                              |                               |
| lavn 1 (obligatorisk)                    | Navn 2                       |                               |
| and (iso3) (obligatorisk)                |                              |                               |
| Adresse (obligatorisk)                   | Husnummer Tilføjelse         |                               |
| Postnummer (obligatorisk) By (obligatori | H2                           |                               |
| Felefon (Obligatorisk)                   | E-mailadresse (obligatorisk) |                               |
| Bemærkninger                             |                              |                               |
|                                          |                              |                               |
|                                          |                              | Næste forsendelse Afslut opre |

#### Upload CSV-fil

For at udskrive dine labels via upload af CSV-filer, skal du klikke på "Forsendelse" -> "Upload CSV-fil"

- 1. Du kan downloade vores skabelon, og bruge den til at udfylde filen i excel.
- 2. Hvis du vil tilføje din egen skabelon, skal du indtaste det ønskede navn i det blanke felt, og herefter vælge den ønskede seperator til din skabelon. Til sidst kan du angive i hvilke kolonner de forskellige informationer skal stå. Tryk på "Gem ændringer" for at gemme skabelonen.
- 3. Når de rette indstillinger er lavet, og CSV filen er udfyldt, kan du uploade den ved, at trykke "Importer".
- 4. Du kan printe dine ordrer under "Udskriv labels"

| GLS.                                                                 |                                                                              | Vælg konto                                                                                                    |
|----------------------------------------------------------------------|------------------------------------------------------------------------------|----------------------------------------------------------------------------------------------------|
| <ul> <li>Forsendelse</li> <li>Afhent</li> <li>Fortoldning</li> </ul> | OPRET FORSENDELSE<br>Opret labels<br><u>Upload CSV-fil</u><br>Webshop import | Valg Konto (obligatorial)         Valg bruger (obligatorial)           IT CS Test Shopify         TestShopify                                                                       |
| 街 Fuldmagt                                                           | OVERBLIK<br>Udskriv Labels<br>Status<br>Leveret                              | Importer alme torsendelser ved njælp af en CSV-fil<br>Match nedenstående kolonner med kolonneinddelingen i din CSV-fil<br>Vælg fil lötligstøntio<br>Vælg fil Der er ingen fil valgt |
|                                                                      |                                                                              | Første linje indeholder kolonnenavne                                                                                                    |

GLS Click&Ship - Brugermanual

Dokument version 1.03

| ælg din skabelon til kolonneindstillinger (obligator                                                   | (sk)                                   |                            |                                                       |
|----------------------------------------------------------------------------------------------------|----------------------------------------|----------------------------|-------------------------------------------------------|
| Template CSV 🗸 🗸                                                                                       |                                        |                            |                                                       |
| ndtast et nyt navn for at tilføje en ny skabelon.<br>Ivis dette felt er tomt, opdateres kolonneændring | gerne til den aktuelt valgte skabelon. |                            |                                                       |
|                                                                                                    |                                        |                            |                                                       |
| lease select the csv delimiter type (Obligatorisk)                                                     | /                                      |                            |                                                       |
| , without quotes                                                                                       |                                        |                            |                                                       |
| erviceniveau                                                                                           | Services                               | Ordrenummer (Obligatorisk) | Holdes tilbage (tilbageholdt, afventer betaling osv.) |
| Kolonne A 🗸 🗸                                                                                          | Kolonne B                              | V Kolonne C V              | Kolonne D 🗸                                           |
| lavn 1 (Obligatorisk)                                                                                  | Navn 2                                 | Land (iso3) (Obligatorisk) | Postnummer (Obligatorisk)                             |
| Kolonne E 📎                                                                                            | Kolonne F                              | V Kolonne G V              | Kolonne H                                             |
| usnummer                                                                                               | Tilføjelse                             | Adresse (Obligatorisk)     | By (Obligatorisk)                                     |
| Kolonne I 🗸 🗸 🗸                                                                                        | Kolonne J                              | V Kolonne K V              | Kolonne L.                                            |
| elefon (Obligatorisk)                                                                                  | E-mailadresse (Obligatorisk)           | Vægt (gram) (Obligatorisk) | Bemærkninger                                          |
| Kolonne M 🗸 🗸                                                                                          | Kolonne N                              | V Kolonne O V              | N.A.                                                  |
| Beskrivelse *                                                                                          | Værdi *                                | HS-kode *                  |                                                       |
|                                                                                                    | 88/21                                  | NA.                        |                                                       |

#### Webshop import

Her kan du importerer dine labels, hvis du har lavet en integration til din Webshop i enten Shopify, WooCommerce eller Magento2, via Click&Ship. Beskrivelsen af, hvordan du printer dine labels ved denne metode, står beskrevet i integrationsguiden, til de tre webshop systemer.

| GLS.                           | /                                                   | Vælg konto                                      |                                           |              |
|--------------------------------|-----------------------------------------------------|-------------------------------------------------|-------------------------------------------|--------------|
| Eorsendelse       Q     Afhent | OPRET FORSENDELSE<br>Opret labels<br>Upload CSV-fil | Vælg Konto (obligatorisk)<br>IT CS Test Shopify | Vælg bruger (obligstorisk)<br>TestShopify |              |
| Fortoldning Fuldmagt           | Webshop import                                      | Automatisk oprettelse                           |                                           |              |
| 🖉 Statistik                    | OVERBLIK<br>Udskriv labels                          | Webshop                                         | Navn (på webshop)<br>it-cs-test-plus      |              |
|                                | Status<br>Leveret                                   | 3 Shopify                                       | it-cs-basic                               |              |
|                                |                                                     |                                                 |                                           | Start import |

**GLS** 

### Overblik

Fælles for alle tre faner under "Overblik" er, at du har mulighed for at sortere ordrerne efter følgende:

- 1. Indgangsdato
- 2. Dato for forvarsel
- 3. Transportør
- 4. Bestillingsnummer
- 5. Land
- 6. Platform

Fælles for alle ovenstående er, at du kan vælge et datointerval, som du ønsker at søgningen skal være indenfor.

Til sidst kan du søge på et ordrenummer eller pakkenummer i søgefeltet ude til højre.

| Sorter listen efter: | Indgangsdato 🦯 🧯   | 🚺 Vælg datointerval 🧖 | Søg | - |
|----------------------|--------------------|-----------------------|-----|---|
|                      | Indgangsdato       |                       |     |   |
|                      | Dato for forvarsel |                       |     |   |
|                      | Transportør        |                       |     |   |
|                      | Bestillingsnummer  |                       |     |   |
|                      | Land               |                       |     |   |
|                      | Platform           |                       |     |   |

#### <u>Udskriv labels</u>

1. For at udskrive dine labels, skal du sætte flueben ved de ordre du ønsker at printe en label til. Tryk herefter "Udskriv labels" oppe i toppen. Herefter vil et nyt vindue åbne, med din PDF fil.

OBS: Vær opmærksom på, at hvis ikke PDF pbnes i et nyt vindue, vil denne røde bjælke komme frem, hvor du kan trykke på linket "her", for at få PDF'en frem i et nyt vindue.

- 2. Hvis du vælger "Eksportér som CSV (alle)" eller "Eksportér som CSV (valgt)" betyder det, at du kan eksportere henholdsvis alle dine ordre eller de ordrer med flueben i denne fane, som en CSV-fil.
- 3. Hvis du vælger "Eksportér som XML (alle)" eller "Eksportér som XML (valgt)" betyder det, at du kan eksportere henholdsvis alle dine ordre eller de ordrer med flueben i denne fane, som en XML-fil.
- 4. Du kan vælge "Opret plukliste", for at oprette en plukliste til de ordrer, du har markeret med flueben i denne fane.
- 5. Du kan vælge "Opret pakkeliste", for at oprette en pakkeliste til de ordrer, du har markeret med flueben i denne fane.
- 6. For at slette den eller de ordre(r) der er markeret med flueben, skal du vælge "Slet forsendelse(r)"
- 7. Hvis du har flere webshops tilknyttet din konto, og har brug for, at flytte en ordre fra den ene webshop til den anden, skal du først markere den ønskede ordre, hvorefter du skal vælge "Flyt ordren til en anden konto". Herefter får du muligheden for, at vælge mellem dine tilknyttede webshops.

| GLS.                                                                                   | /                                                                     | Udskriv label(s)                                   |                                                                                                    |                                          |          | Sorter listen ef   |
|----------------------------------------------------------------------------------------|-----------------------------------------------------------------------|----------------------------------------------------|----------------------------------------------------------------------------------------------------|------------------------------------------|----------|--------------------|
| <ul> <li>Forsendelse</li> <li>Afhent</li> <li>Fortoldning</li> <li>Fuldmagt</li> </ul> | OPRET FORSENDELSE<br>Opret labels<br>Upload CSV-fil<br>Webshop import | <b>Vælg konto</b><br>Vælg Konto (c<br>IT CS Test S | Eksporter som CSV (alle)<br>Eksporter som CSV (alle)<br>Eksporter som XML (alle)<br>Eksporter som XML (valgt)<br>Opret plukliste | elg bruger (obligatorisk)<br>TestShopify | ~        |                    |
| 📈 Statistik                                                                            | OVERBLIK<br>Udskriv labels<br>Status<br>Leveret                       | Udskriv label                                      | Opret pakkeliste<br>S                                                                                                    | Ŧ                                        |          |                    |
|                                                                                        |                                                                       | U Dato                                             | Modtager/Bestillingsnr.                                                                                                    |                                          | Platform | Transportør        |
|                                                                                        |                                                                       | 2024-09-                                           | 09 1298                                                                                                    |                                          | Website  | GLS Parcel Denmark |
|                                                                                        |                                                                       | 2024-09-                                           | 09 2563<br>04 4567                                                                                                    |                                          | Website  | GLS Parcel Denmark |
|                                                                                        |                                                                       | 2024-08-                                           | 4567<br>27 #1007                                                                                                    |                                          | Shopify  | GLS Parcel Denmark |
|                                                                                        |                                                                       | 2024-07-1                                          | 25 #1001                                                                                                    |                                          | Shopify  | GLS Parcel Denmark |
|                                                                                        |                                                                       | 5 Resultater                                       | Vis 10 🗸                                                                                                    |                                          |          |                    |

#### <u>Status</u>

Under status kan du finde en status på alle de ordrer, som du har printet en label på, og som ikke er leveret endnu.

Ved at trykke på trackingnummeret, kommer du direkte ind på vores Track&Trace side, hvor du kan se en uddybende status på pakken.

Ved at trykke på pilene ude til højre på ordren, kan du se et overblik over de forskellige status(er) på pakken.

Trykker du på ordren kan du se, alle informationer på pakken, herunder kundens informationer.

- 1. Hvis du ønsker at genudskrive en label på en ordre der ligger under fanen "status", skal du markere den eller de ønskede ordre(r), og trykke på "Udskriv label(s)".
- 1. For at genererer din kvitteringsliste, skal du sætte et flueben ved de ordrer, som chaufføren tager med når vedkommende henter dine pakker, og derefter trykke på "Generer kvitteringsliste".
- 2. Hvis du vælger "Eksportér som CSV (alle)" eller "Eksportér som CSV (valgt)" betyder det, at du kan eksportere henholdsvis alle dine ordre eller de ordrer med flueben i denne fane, som en CSV-fil.
- 3. Hvis du vælger "Eksportér som XML (alle)" eller "Eksportér som XML (valgt)" betyder det, at du kan eksportere henholdsvis alle dine ordre eller de ordrer med flueben i denne fane, som en XML-fil.
- 4. Hvis du vil sende en statusopdatering til din webshop, skal du trykke "Statusopdatering"
- 5. For at slette den eller de ordre(r) der er markeret med flueben, skal du vælge "Slet forsendelse(r)"

#### OBS: Vælg KUN "Slet forsendelse(r)" hvis pakken endnu ikke er sendt.

| GLS.                                                                                                    |                                                                                                    | Udskriv label(s)                                                                  |                                                                                                    |                                                  |                                      | Sorter listen efter:  |
|----------------------------------------------------------------------------------------------------|----------------------------------------------------------------------------------------------------|-----------------------------------------------------------------------------------|----------------------------------------------------------------------------------------------------|--------------------------------------------------|--------------------------------------|-----------------------|
| <ul> <li>Forsendelse</li> <li>Afhent</li> <li>Fortoldning</li> <li>Fuldmagt</li> <li>Statistik</li> </ul> | OPRET FORSENDELSE<br>Opret labels<br>Upload CSV-fil<br>Webshop import<br>OVERBLIK<br>Udskriv labels | Vælg konto<br>Vælg Konto (¢<br>IT CS Test S<br>Status                             | Generer kvitteringsliste<br>Eksporter som CSV (alle)<br>Eksporter som CSV (valgt)<br>Eksporter som XML (alle)<br>Eksporter som XML (valgt)<br>Marker som leveret | Vælg bruger (öbligatorisk)                       | ×                                    |                       |
|                                                                                                    | Leveret                                                                                             | <ul> <li>Dato</li> <li>2024-09-2</li> <li>2024-09-2</li> <li>2024-09-2</li> </ul> | Modtager/Bestillingsnr.       25     4689       22     yest 25       23     test ordre 5                                                                         | Platform<br>Websit<br>Websit<br>Websit<br>Websit | r Tr<br>e Gi<br>e Gi<br>e Gi<br>e Gi | Ansportor/Sporings-id |

#### <u>Leveret</u>

Når din pakke er leveret hos modtager, vil pakken gå fra at ligge under "status" til, at ligge her, under "Leveret"

- 1. Hvis du vælger "Eksportér som CSV (alle)" betyder det, at du kan eksportere alle dine ordre i denne fane, som en CSV-fil.
- 2. Hvis du vælger "Eksportér som XML (alle)" betyder det, at du kan eksportere alle dine ordre i denne fane, som en XML-fil.
- 3. Hvis du vil sende en statusopdatering til din webshop, skal du trykke "Statusopdatering"
- 4. Hvis du ikke længere ønsker at forsendelsen skal være synlig under "Leveret", kan du slette den ved, at markere ordren, og derefter trykke "Slet forsendelse(r)".
- 5. Hvis du ønsker at lave en returlabel til en af dine leverede ordrer kan du gøre det ved, at trykke på den ønskede ordrer, og derefter trykke opret returforsendelse

| GLS.                                                                                                    |                                                                                                    | Muligheder:                                                | 1                                                                                                    |                                        |   | Sorter listen eft  |
|----------------------------------------------------------------------------------------------------|----------------------------------------------------------------------------------------------------|------------------------------------------------------------|----------------------------------------------------------------------------------------------------|----------------------------------------|---|--------------------|
| <ul> <li>Forsendelse</li> <li>Afhent</li> <li>Fortoldning</li> <li>Fuldmagt</li> <li>Statistik</li> </ul> | OPRET FORSENDELSE<br>Opret labels<br>Upload CSV-fil<br>Webshop import<br>OVERBLIK<br>Udskriv labels<br>Status | Vælg konto<br>Vælg Konto (ob)<br>GLS Test Clier<br>Leveret | Eksporter som CSV (alle)<br>Eksporter som XML (alle)<br>Statusopdatering<br>Slet forsendelse(r)<br>igatorisk) | Vælg bruger (obligatorisk)             | × |                    |
|                                                                                                    | Leveret                                                                                                    | Dato     2024-05-3     2024-05-3                           | Modtager/Bestillingsnr.           24         #1052           24         #1050                                 | Platform<br>(a) Shopify<br>(a) Shopify |   | GLS Parcel Denmark |

### Fortoldning

Ved at klikke på "Fortoldning" kommer i direkte ind på vores fortoldningsside, hvor I har mulighed for, at uploade jeres tolddata, hvis i sender pakker til lande, hvor dette er nødvendigt.

## Afhent

Ved at klikke på "Afhent" komme ri direkte ind på vores afhentningsside. Her kan i bestille en afhentning ved, at udfylde alle felterne, og trykke "Bestil".

## Fuldmagt

Ved at klikke på "Fuldmagt" kommer du direkte ind på vores fuldmagtsside. Her har du mulighed for, at bestille en fuldmagt til din erhvervsadresse, hvis du ønsker det. Det betyder, at chaufføren må stille pakker, der skal retur til dig ude på adressen, selvom der ikke er nogen til stede.

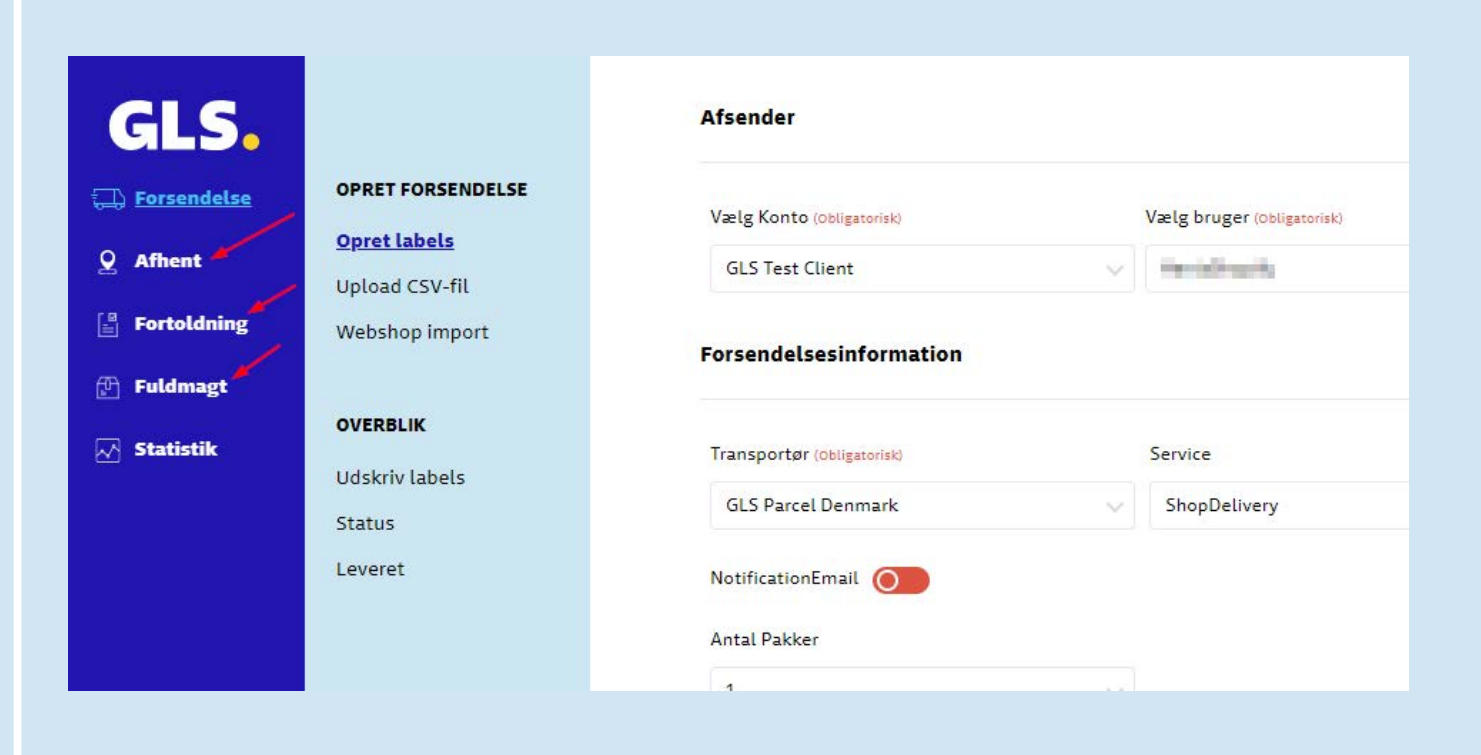

## Statistik

### Grafer

#### Forsendelser pr. måned

Her kan du se hvor mange forsendelser du har lavet pr. måned. Du kan lave søgningen ved, at vælge "Fra" måned, "til" måned. Herefter vil du få vist grafen indenfor det valgte tidsinterval, nederst på siden.

#### Forsendelser pr. land

Her kan du se en statistik over antal forsendelser pr. land. Du kan lave søgningen ved, at vælge "Fra" måned, "til" måned. Herefter vil du få vist grafen indenfor det valgte tidsinterval, nederst på siden.

#### **Oprettelsesmetoder**

Her kan du se en statistik over hvilke oprettelsesmetoder du har brugt til dine forsendelser – altså, om de er oprettet som en manuel label, ved CSV upload eller ved webshop import. Du kan lave søgningen ved, at vælge "Fra" måned, "til" måned. Herefter vil du få vist grafen indenfor det valgte tidsinterval, nederst på siden.

| GLS.              |                        | Vælg periode (Måned)              |         |         |                      |
|-------------------|------------------------|-----------------------------------|---------|---------|----------------------|
| E Forsendelse     | GRAFER                 | fra (Obligatorisk)                |         |         |                      |
| 0.05              | Forsendelser pr. måned | 6 ~                               | 2024 🗸  |         |                      |
| Autent            | Forsendelser pr. land  | til (obligatorisk)                |         |         |                      |
| Fortoldning       | Oprettelsesmetoder     | 9                                 | 2024 🗸  |         |                      |
| 🕑 Fuldmagt 🍌      |                        | Webshop oversigt: ((biligatorisk) |         |         |                      |
| January Statistik |                        | All                               |         |         |                      |
|                   |                        |                                   |         |         |                      |
|                   |                        |                                   |         |         |                      |
|                   |                        |                                   |         |         | Send                 |
|                   |                        |                                   |         |         |                      |
|                   |                        | Forsendelser pr. måned            |         |         |                      |
|                   |                        | 285                               |         |         |                      |
|                   |                        |                                   |         |         | 09 2024              |
|                   |                        | 227.5                             |         |         | Forhåndsvarslet: 283 |
|                   |                        |                                   |         |         |                      |
|                   |                        | 170                               |         |         |                      |
|                   |                        |                                   |         |         |                      |
|                   |                        | 112.5                             |         |         |                      |
|                   |                        |                                   |         |         |                      |
| Support           |                        | 55                                |         |         |                      |
|                   |                        | 06 2024                           | 07 2024 | 08 2024 | 09 2024              |
| 203 Indstillinger |                        |                                   |         |         |                      |

## Support

## Få hjælp

Hvis du har brug for hjælp og support, kan du henvende dig under de to næste faner, alt efter, om dine udfordringer er omkring opsætningen af plugin'et, eller om det er omkring selve Click&Ship platformen.

#### **Opsætning**

Har du udfordringer med opsætningen af dit plugin, og ønsker support hertil, kan du henvende dig her, for at få hjælp.

- 1. Vælg hvilket system du har udfordringer med, i dropdown menuen til venstre.
- 2. Vælg et emne til din problemstilling i dropdown menuen til højre.
- 3. Beskriv de udfordringer du ønsker hjælp til. Jo mere detaljeret beskrivelsen er, jo nemmere er det for vores support, at hjælpe dig bedst muligt.
- 4. Vedhæft ét eller flere billeder, der viser, hvor du har problemer.
- 5. Tryk send.

| GLS.                                                                                    |                                                                        | Vælg konto                                                                                                    |
|-----------------------------------------------------------------------------------------|------------------------------------------------------------------------|----------------------------------------------------------------------------------------------------|
| <ul> <li>Forsendelse</li> <li>Afhent</li> <li>Fortoldning</li> <li>Eulderset</li> </ul> | FÅ HJÆLP<br>Opsætning<br>Platform<br>Kontaktinformationer<br>Driftinfo | Vælg Konto (obligatorisk)<br>GLS Test Client                                                                                                    |
| 🖉 Futumags                                                                              | Teamviewer                                                             | Her kan du rapportere problemer med en integration<br>Vi vil forsøge at svare dig så hurtigt som muligt.<br>Opsætning med: (obligstorisk)<br>Magento2 V Rapportér en fejl V |
|                                                                                         |                                                                        |                                                                                                    |
| <ul> <li>Support</li> <li>Indstillinger</li> </ul>                                      |                                                                        | Billeder<br>Valgfrit<br>Tilføj billede                                                                                                    |

#### <u>Platform</u>

Har du udfordringer med platformen, og ønsker support hertil, kan du henvende dig her, for at få hjælp.

- 1. Beskriv de udfordringer du ønsker hjælp til. Jo mere detaljeret beskrivelsen er, jo nemmere er det for vores support, at hjælpe dig bedst muligt.
- 2. Vedhæft ét eller flere billeder, der viser, hvor du har problemer.
- 3. Tryk send.

| GLS.                                                                 |                                   | Vælg konto                                                           |
|----------------------------------------------------------------------|-----------------------------------|----------------------------------------------------------------------|
| <ul> <li>Forsendelse</li> <li>Afhent</li> <li>Fortoldning</li> </ul> | FÅ HJÆLP<br>Opsætning<br>Platform | Vælg Konto (öbligatorisk) Vælg bruger (öbligatorisk) GLS Test Client |
| Fuldmagt Statistik                                                   | Driftinfo<br>Teamviewer           | Platform<br>Her kan du anmode om mere information om platformen      |
|                                                                      |                                   | Beskrivelse (obligatoriat)                                           |
| © Support                                                            |                                   | Billeder<br>Valgfrit<br>Tilføj billede                               |

#### **Kontaktinformationer**

Ved denne fane kan du finde kontaktoplysninger til vores kundeservice, IT-support, salgsafdeling og vores forskellige depoter.

#### Driftinfo

Denne fane linker ind til vores driftsstatus side, her kan du se, hvis vi har nedbrud, udfordringer eller andet der kan have betydning for, at platformen ikke fungerer optimalt.

#### <u>Teamviewer</u>

Denne fane linker til, at du kan downloade vores Teamviewer. Teamvieweren giver os mulighed for, at kunne fjernstyre din computer. Det kan være et super godt redskab, hvis du har brug for support af platformen eller opsætningen, og taler med os i telefonen

## Indstillinger Generelt

<u>Konto</u>

Under denne fane, er der fire forskellige sektioner, hvor du har mulighed for, at lave indstillinger

Profil:

Her har du mulighed for, at ændre informationer på kontaktperson for din virksomhed, og afsenderinformationer som navn, adresse, telefon og mail.

| GLS.                      |                                          | Profil         System         Adgangskode         GLS-legitimationsoplysninger |
|---------------------------|------------------------------------------|--------------------------------------------------------------------------------|
| 🗔 Forsendelse<br>9 Afhent | GENERELT<br>Konto                        | Vælg konto                                                                     |
| Fortoldning               | Integrationer<br>Printindstillinger      | Vælg Konto (obligatorisk) Vælg bruger (obligatorisk)                           |
| Statistik                 | FORSENDELSE<br>Forsendelsesindstillinger | GLS Test Client                                                                |
|                           | Regelbog<br>Modtagerkartotek             | Kontaktperson                                                                  |
|                           | TRACK & TRACE                            | GLS Test User                                                                  |
|                           |                                          | Shipping address                                                               |
|                           |                                          | Navn 1 (obligatorisk) Navn 2 GLS Test Client                                   |
|                           |                                          | Land (Iso3) (obligatorisk) DNK                                                 |
| 🗐 Support 📝               |                                          | Adresse (obligatorial) Husnummer Tilføjelse                                    |
| () Indstillinger          |                                          | Postnummer (obligatorisk)     By (obligatorisk)       6000     Kolding         |

#### System:

Her har du mulighed for, at definere hvilken startside og hvilket sprog du ønsker som standard.

| GLS.                      |                                                           | Profil System Adgangskode GLS-legitimationsoplysninger                                                           |
|---------------------------|-----------------------------------------------------------|----------------------------------------------------------------------------------------------------|
| 💭 Forsendelse<br>Q Afhent | GENERELT<br>Konto                                         | Vælg konto                                                                                                    |
| Fortoldning               | Printindstillinger<br>FORSENDELSE                         | Vælg Konto iobligannisk Vælg bruger iobliganniski GLS Test Client V                                              |
| M Statistik               | Forsendelsesindstillinger<br>Regelbog<br>Modtagerkartotek | Standard startside                                                                                               |
|                           | TRACK & TRACE<br>E-mails                                  | Du kan definere, hvilken side du får som standard, når du går ind i systemet.<br>Standard startside (colganoint) |
|                           |                                                           | Systemets sprog                                                                                                  |
|                           |                                                           | Valg af sprog (Melganovik)<br>Dansk                                                                              |
| Support                   |                                                           | Remove hints                                                                                                    |
| ) Indstillinger           |                                                           | Du kan aktivere eller deaktivere visning af hints her                                                            |

#### Adgangskode:

Her har du mulighed for, at lave en ny adgangskode til din bruger. Vær opmærksom på, at hvis du har mere end én bruger, skal du huske at definere hvilken bruger du ændrer adgangskoden for.

|                           | Profil System Adgangskode                                                     | GLS-legitimationsoplysninger                                                          |
|---------------------------|-------------------------------------------------------------------------------|---------------------------------------------------------------------------------------|
| GENERELT                  |                                                                               |                                                                                       |
| Konto                     | Vælg konto                                                                    |                                                                                       |
| Integrationer             |                                                                               |                                                                                       |
| Printindstillinger        | Vælg Konto (Obligatorisk) Vælg bruger (Obligatorisk)                          |                                                                                       |
|                           | GLS Test Client                                                               | ~                                                                                     |
| FORSENDELSE               |                                                                               |                                                                                       |
| Forsendelsesindstillinger | Skift adgangskode til dit system                                              |                                                                                       |
| Regelbog                  |                                                                               |                                                                                       |
| Modtagerkartotek          | Hvis du tilfældigvis ikke kan huske din gamle adgangskode, kan du prøve at tj | ekke dine browseradgangskoder eller logge ud og klikke på linket for at nulstille din |
| TRACK & TRACE             | Ny adgangskode (Obligatorisk) Bekræft adgangskode (Obl                        | igatorisk)                                                                            |
| E-mails                   |                                                                               |                                                                                       |
|                           |                                                                               |                                                                                       |
|                           |                                                                               |                                                                                       |
|                           |                                                                               |                                                                                       |

GLS Click&Ship - Brugermanual GLS.

#### GLS-legitimationsoplysninger:

Her kan du se dine GLS API oplysninger. Hvis du er helt ny GLS kunde kan du se bort fra denne del. Hvis du derimod er eksisterende GLS kunde, som er flyttet over til denne platform, er det her du skal indsætte dine YourGLS oplysninger.

|                                | Profil Syste                 | m Adgangskode GL               | 5-legitimationsoplysninger |                    |  |
|--------------------------------|------------------------------|--------------------------------|----------------------------|--------------------|--|
| to arrationer                  | Vælg konto                   |                                |                            |                    |  |
| tindstillinger                 | Vælg Konto (obligatorisk)    | Vælg bruger (obligatorisk)     |                            |                    |  |
| SENDELSE                       | GLS Test Client              | <ul> <li>Banglingty</li> </ul> | $\sim$                     |                    |  |
| endelsesindstillinger<br>elbog | transportør information      |                                |                            |                    |  |
| agerkartotek                   |                              |                                |                            |                    |  |
|                                | GLS Parcel Denmark           |                                |                            |                    |  |
| K & TRACE                      | GLS-legitimationsoplysninger |                                |                            |                    |  |
|                                | GLS LoginName                | GLS Password                   | GLS CustomerID             | GLS ContactID      |  |
|                                | 20800                        | Test**********                 | 20800                      | (Million Condition |  |

#### **Integrationer**

Under denne fane, er der tre forskellige sektioner, hvor du har mulighed for, at lave indstillinger:

#### Alle integrationer:

Her har du mulighed for at vælge det CMS system, som du har din webshop i, og trykke på "Forbind". Herefter kommer du ind på siden for det ønskede CMS system, og kan herfra downloade guiden til, at lave integrationen.

| GLS.                         |                              | Alle integrationer Integratio | nsdetaljer Key administrati    | ion                   |  |
|------------------------------|------------------------------|-------------------------------|--------------------------------|-----------------------|--|
| Dersendelse                  | GENERELT<br>Konto            | Vælg konto                    |                                |                       |  |
| Fortoldning                  | Printindstillinger           | Vælg Konto (Obligatorisk)     | Vælg bruger (Obligatorisk)     |                       |  |
| 🕑 Fuldmagt                   | FORSENDELSE                  | GLS Test Client               | <ul> <li>Sametajity</li> </ul> | $\sim$                |  |
|                              | Regelbog<br>Modtagerkartotek |                               |                                |                       |  |
|                              | TRACK & TRACE                | shopify                       | Magento 2                      |                       |  |
|                              | L-INGIG                      | Shopify                       | Magento 2<br>4.0.20            | WooCommerce<br>3.1.90 |  |
|                              |                              | Forbind                       | Forbind                        | Forbind               |  |
|                              |                              |                               |                                |                       |  |
| 🗊 Support<br>🔿 Indstillinger | /                            |                               |                                |                       |  |

#### Integrationsdetaljer:

Her kan du se, de forskellige indstillinger du kan lave fra Click&Ship, når integrationen til din webshop er lavet korrekt. De indstillinger du har mulighed for, at lave her, står beskrevet i de forskellige guides til integrationerne.

| GLS.                                                                                               |                                                                                                    | Alle integrationer Integrationsdetaljer Key administration |                                  |
|----------------------------------------------------------------------------------------------------|----------------------------------------------------------------------------------------------------|------------------------------------------------------------|----------------------------------|
| Forsendelse GENERELT     Generation     Afhent     Integratione     Fortoldning     Printindstilli | GENERELT Konto Vælg konto Integrationer Printhdstillinger Verlagener Verlagen |                                                            |                                  |
| 🕑 Fuldmagt                                                                                         | FORSENDELSE<br>Forsendelsesindstillinger                                                                                                    | GLS Test Client Vebshopnavn                                |                                  |
|                                                                                                    | Regelbog<br>Modtagerkartotek                                                                                                    | #admin klantid: 2, userid: 1549                            | Handling<br>Vis detaljer 🗢 Fjern |
|                                                                                                    | TRACK & TRACE<br>E-mails                                                                                                    |                                                            |                                  |
|                                                                                                    |                                                                                                    |                                                            |                                  |
|                                                                                                    |                                                                                                    |                                                            |                                  |
| Support Indstillinger                                                                              |                                                                                                    |                                                            |                                  |

#### *Key administration:*

Her kan du administrere hvilke nøgler du bruger til din integration til din webshop. Yderligere information om, hvordan du skal bruge dette værktøj, står også beskrevet i guiden til det CMS system du integrerer til.

| GLS.                  |                                       | Alle integrationer Integrationsdetaljer      | Key administration         |                |              |        |
|-----------------------|---------------------------------------|----------------------------------------------|----------------------------|----------------|--------------|--------|
| Forsendelse Afhent    | GENERELT<br>Konto<br>Integrationer    | Vælg konto                                   |                            |                |              |        |
| Fortoldning           | Printindstillinger                    | Vælg Konto (Obligatorisk)<br>GLS Test Client | Vælg bruger (öbligstorisk) |                |              |        |
| 📈 Statistik           | Forsendelsesindstillinger<br>Regelbog | Navn på app-nøgle                            | Version af platform        | Plugin-version |              | Status |
|                       | Modtagerkartotek                      | Woocommerce                                  | 71.0                       | 3.1.86         | Vis Detaljer |        |
|                       | TRACK & TRACE                         |                                              |                            |                |              |        |
|                       |                                       |                                              |                            |                |              |        |
|                       |                                       |                                              |                            |                |              |        |
|                       |                                       |                                              |                            |                |              |        |
| Support Indstillinger |                                       |                                              |                            |                |              |        |

#### **Printindstillinger**

Her har du mulighed for at vælge, hvilket format du vil printe dine labels i, alt efter om du bruger en labelprinter, eller en almindelig printer. Hvis du bruger en almindelig printer kan du vælge, hvor mange labels du vil printe henholdsvis en, to eller fire labels pr. A4 side.

Derudover har du mulighed for, at vælge, at du gerne vil printe dine labels i ZPL format i stedet for en PDF.

| GLS.               |                                          | Printindstillinger                                                                                                    |
|--------------------|------------------------------------------|----------------------------------------------------------------------------------------------------|
| Forsendelse Afhent | GENERELT<br>Konto                        | Vælg konto                                                                                                    |
| 📱 Fortoldning      | Printindstillinger                       | Vælg Konto (osspansnis) Vælg bruger (osspansnis)                                                                                                    |
| 📈 Statistik        | FORSENDELSE<br>Forsendelsesindstillinger | Vælg labelformat                                                                                                    |
|                    | Regelbog<br>Modtagerkartotek             | Du kan angive, hvordan dine labels skal udskrives, så de passer til dine printerindstillinger.                                                               |
|                    | <b>TRACK &amp; TRACE</b><br>E-mails      | Udskriv Labels på (obligatoriska) Eksempel                                                                                                    |
|                    |                                          | Udskrivning af ZPL-labels                                                                                                    |
|                    |                                          | I stedet for at generere labels som PDF kan du generere labels i ZPL. Bemærk, at denne mulighed gælder for alle brugere, der er knyttet til din webshopkonto |
|                    |                                          | Generer labels som ZPL I stedet for PDF 📀                                                                                                    |
| Support            | /                                        | Gem                                                                                                    |

### Forsendelse

#### Forsendelsesindstillinger

Under denne fane, er der tre forskellige sektioner, hvor du har mulighed for, at lave indstillinger:

#### Forsendelsesmetode:

Her har du mulighed for, at angive en standard vægt for alle dine forsendelser. Denne funktion er god, hvis de produkter du sælger via din webshop, alle vejer nogenlunde det samme.

Derudover kan du angive et standard forsendelsesland. Altså det land du sender pakkerne fra.

| GLS.                 |                                                      | Forsendelsesmetode Mulige forsendelsesservices Andre indstillinger                                                                                                 | Ē |
|----------------------|------------------------------------------------------|----------------------------------------------------------------------------------------------------|---|
| Forsendelse Afhent   | GENERELT<br>Konto<br>Integrationer                   | Vælg konto                                                                                                    |   |
| Fortoldning Fuldmagt | Printindstillinger                                   | Vælg Konto (Obligatorisk) Vælg bruger (Obligatorisk) GLS Test Client                                                                                               |   |
| 📈 Statistik          | FORSENDELSE<br>Forsendelsesindstillinger<br>Regelbog | Indstil standard services                                                                                                    |   |
|                      | Modtagerkartotek                                     | Her kan du indstille nogle standard valg når du laver dine forsendelser, så hver gang du opretter en forsendelse manuelt, vil disse valg automatisk blive udfyldt. |   |
|                      | TRACK & TRACE<br>E-mails                             | Standard forsendelsesvægt (kg)<br>0.1                                                                                                    |   |
|                      |                                                      | Standard land (obligatorisk)<br>USA                                                                                                    |   |
|                      |                                                      |                                                                                                    |   |
|                      |                                                      |                                                                                                    |   |
| Support              |                                                      |                                                                                                    |   |

GLS Click&Ship - Brugermanual GLS

Dokument version 1.03

#### Mulige forsendelsesservices:

Her har du mulighed for, at angive en forsendelsesservice, der altid vil være valgt som standard, når du opretter manuelle labels. Altså er denne funktion god at bruge, hvis du KUN tilbyder én forsendelsesmulighed for dine kunder.

Derudover har du mulighed for, at slå "tilføj returlabel" til. Gør du det, betyder det, at hver gang der printes en label til modtager, vil der også blive printet en returlabel.

Slår du "NotificationEmail" til under denne fane, betyder det, at der som standard ved alle dine forsendelser, bliver sendt en email ud til kunden, når deres pakke er på vej. Det er den service pakken sendes med, der afgør hvilken email der sendes ud, og hvornår den sendes.

Til sidst har du mulighed for, at skrive et beløb i "AddOnLiability" feltet på siden. Hvis du gør det, betyder det, at alle dine pakker forsikres op til det beløb du har indtastet. Her skal du være opmærksom på, at det kun gælder pr. pakke. Se beløbsgrænserne for dette i din GLS aftale.

|                           | Forsendelsesmetode Mulige forsendelsesservices Andre indstillinger |  |
|---------------------------|--------------------------------------------------------------------|--|
| GENERELT                  |                                                                    |  |
| Konto                     | Vælg konto                                                         |  |
| Integrationer             |                                                                    |  |
| Printindstillinger        | Vælg Konto (obligatorisk) Vælg bruger (obligatorisk)               |  |
|                           | IT CS Test Shopify V HeniaShopify V                                |  |
| FORSENDELSE               |                                                                    |  |
| Forsendelsesindstillinger | Indetillinger for forsendelse                                      |  |
| Regelbog                  |                                                                    |  |
| Modtagerkartotek          | Vælg standardindstillingerne.                                      |  |
| TRACK & TRACE             |                                                                    |  |
| E-mails                   | GL5 Parcel Denmark                                                 |  |
|                           | Service Services                                                   |  |
|                           | ShopDelivery V                                                     |  |
|                           |                                                                    |  |
|                           | Tilføj returlabel                                                  |  |
|                           |                                                                    |  |
|                           |                                                                    |  |
|                           | Matification (mail)                                                |  |
|                           |                                                                    |  |
|                           |                                                                    |  |
|                           |                                                                    |  |
|                           |                                                                    |  |
|                           |                                                                    |  |

# GLS Click&Ship - Brugermanual GLS

#### Dokument version 1.03

#### Andre indstillinger:

Hvis du printer labels via CSV upload, har du her mulighed for, at vælge at dine CSV filer har overskrifter med.

Derudover kan du vælge at slå muligheden for adresseforslag fra. Gør du det, betyder det, at systemet ikke selv foreslår adresser, når du udfylder adressefeltet ved oprettelse af manuelle labels.

Til sidst kan du vælge, at slå muligheden fra og til for at alle ordrer/forsendelser er markeret i oversigterne som standard.

|                           | Forsendelsesmetode Mulige forsendelsesservices Andre indstillinger |  |  |  |  |  |  |
|---------------------------|--------------------------------------------------------------------|--|--|--|--|--|--|
| GENERELT                  |                                                                    |  |  |  |  |  |  |
| Konto                     | Vælg konto                                                         |  |  |  |  |  |  |
| Integrationer             |                                                                    |  |  |  |  |  |  |
| Printindstillinger        | Vælg Konto (obligatorisk) Vælg bruger (obligatorisk)               |  |  |  |  |  |  |
|                           | GLS Test Client                                                    |  |  |  |  |  |  |
| FORSENDELSE               |                                                                    |  |  |  |  |  |  |
| Forsendelsesindstillinger |                                                                    |  |  |  |  |  |  |
| Regelbog                  | Diverse muligheder                                                 |  |  |  |  |  |  |
| Modtagerkartotek          |                                                                    |  |  |  |  |  |  |
|                           |                                                                    |  |  |  |  |  |  |
| TDACK & TDACE             | CSV-upload har overskrifter O                                      |  |  |  |  |  |  |
| INACK & INACE             |                                                                    |  |  |  |  |  |  |
| E-mails                   | Adresseforslag (når du indtaster et adressenavn) 🗾                 |  |  |  |  |  |  |
|                           |                                                                    |  |  |  |  |  |  |
|                           | Vælg automatisk alle forsendelser i 'Indtastet'-oversigten 🗾       |  |  |  |  |  |  |

GLS Click&Ship - Brugermanual GLS.

Dokument version 1.03

#### Regelbog

I regelbogen har du mulighed for, at opsætte en lang række regler, der kan optimere dit flow, i forhold til de ordrer der kommer ind via din webshop. Der er en uddybende guide til opsætning af regler for forsendelsesmetoderne, i din guide til integrationen til dit CMS system.

| GLS.              |                                                                                                    | Regelbog                                                                                                    |         |  |  |  |  |  |
|-------------------|----------------------------------------------------------------------------------------------------|----------------------------------------------------------------------------------------------------|---------|--|--|--|--|--|
| 🗔 Forsendelse     | GENERELT                                                                                                    |                                                                                                    |         |  |  |  |  |  |
| Q Afhent          | Konto                                                                                                    | Vælg konto                                                                                                    |         |  |  |  |  |  |
| Fortoldning       | Printindstillinger                                                                                                    | Vacig Konto (dollgszonsk) Vacig bruger (dollgszonsk)                                                                                                    |         |  |  |  |  |  |
| 🕑 Fuldmagt        |                                                                                                    | IT CS Test Shopify                                                                                                    |         |  |  |  |  |  |
| C) canalizativ    | FORSENDELSE                                                                                                    |                                                                                                    |         |  |  |  |  |  |
| M Statistik       | Forsendelsesindstillinger                                                                                                    |                                                                                                    |         |  |  |  |  |  |
|                   | Regelbog                                                                                                    | Tilføj regel 🗸                                                                                                    | Tjek mi |  |  |  |  |  |
|                   | Modtagerkartotek                                                                                                    |                                                                                                    | forser  |  |  |  |  |  |
|                   |                                                                                                    |                                                                                                    |         |  |  |  |  |  |
|                   | TRACK & TRACE                                                                                                    | Oversigt over regler                                                                                                    |         |  |  |  |  |  |
|                   | E-mails                                                                                                    |                                                                                                    |         |  |  |  |  |  |
|                   |                                                                                                    | Reglerne udføres oppefra og ned. Sorter reglerne ved at trække dem til den ønskede position.                                                                                                    |         |  |  |  |  |  |
|                   |                                                                                                    |                                                                                                    |         |  |  |  |  |  |
|                   |                                                                                                    | Oversigt over regler i regelbogen                                                                                                    |         |  |  |  |  |  |
|                   |                                                                                                    | Regel for levering til erhverv                                                                                                    |         |  |  |  |  |  |
|                   |                                                                                                    | Når Webshop er (lig med) Shopify - it-cs-basic og Forsendelsesmetode er (lig med) Danmark > Price Based > GLS Levering til erhvervsadresse - 45.00<br>Udfør følgende handling(er) Serviceniveau er (lig med) BusinessParcel |         |  |  |  |  |  |
|                   | Levering til PakkeShop                                                                                                    |                                                                                                    |         |  |  |  |  |  |
|                   | Når Webshop er (lig med) Shopify - it-cs-basic og Forsendelsesmetode er (lig med) Danmark > Price Based > GLS Levering til PakkeShop - 39.00<br>Udfør følgende handling(er) Serviceniveau er (lig med) ShopDelivery |                                                                                                    |         |  |  |  |  |  |
| Support           |                                                                                                    |                                                                                                    |         |  |  |  |  |  |
| (3) Indstillinger |                                                                                                    | Hjernmelevering                                                                                                    |         |  |  |  |  |  |
| W. Manager        |                                                                                                    | Når Webshop er (lig med) Shopify - it-cs-basic og Forsendelsesmetode er (lig med) Danmark > Price Based > GLS Hjemmelevering - 49.00                                                                                        |         |  |  |  |  |  |

#### <u>Modtagerkartotek</u>

Her kan du se en liste over alle de kunder du indtil videre har sendt pakker til. Kunderne gemmes automatisk i det kundekartotek, når du har oprettet en label til dem. Det vil derfor være nemt for dig, at søge dem frem her, ved at bruge søgefunktionen i højre øverste hjørne.

|                              |                           | Vælg konto       |                     |            |               |                      |                     |  |  |
|------------------------------|---------------------------|------------------|---------------------|------------|---------------|----------------------|---------------------|--|--|
| GLS.                         |                           | Muligheder:      | <b>~</b>            |            |               | Sorter listen efter: | Navn stigende 👽 Søg |  |  |
| 🕀 Forsendelse                | GENERELT                  |                  |                     |            |               |                      |                     |  |  |
| Q Afhent                     | Konto                     | Din kontaktliste |                     |            |               |                      |                     |  |  |
| Fortoldning                  | Printindstillinger        |                  | Nava                | Advasce    | Portnummer    | Bu                   | Land                |  |  |
| 🕑 Fuldmagt                   |                           |                  | Navi                | Autosse    | Postituininei | by                   | Land                |  |  |
| 📈 Statistik                  | FORSENDELSE               |                  | Herit               | Kokmose 3  | 6000          | Kolding              | DNK                 |  |  |
|                              | Forsendelsesindstillinger |                  | Heric Respired      | Kokmose 3  | 6000          | Kolding              | DNK                 |  |  |
|                              | Regelbog                  |                  | If ID fast (hearing | Kokmose 3  | 6000          | Kolding              | DNK                 |  |  |
|                              | Modtagerkartotek          |                  | test                | tst vej 3  | 7100          | Vejle                | DNK                 |  |  |
|                              |                           |                  | Test                | Kokmose 3  | 6000          | Kolding              | DNK                 |  |  |
|                              | TRACK & TRACE             |                  | test                | testvej 4  | 7100          | Vejle                | DNK                 |  |  |
|                              | E-mails                   |                  | test                | test vej 4 | 7100          | Vejle                | DNK                 |  |  |
|                              |                           |                  | test label          | test vej 4 | 7100          | Vejle                | DNK                 |  |  |
|                              |                           |                  | test mail           | test vej 5 | 7100          | Vejle                | DNK                 |  |  |
|                              |                           |                  | test2               | testvej 5  | 7100          | Vejle                | DNK                 |  |  |
| @ Support<br>@ Indstillinger |                           | 10 Resultater    | Vis 10 🗸            |            |               |                      |                     |  |  |